Как обновить платежные реквизиты и адрес доставки для заказов в рамках Программы поощрения лояльности

Узнайте, как обновлять и изменять платежную информацию и адрес доставки вашего заказа в рамках Программы поощрения лояльности (LRP).

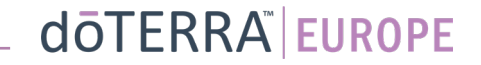

Два способа перейти к ежемесячному заказу в рамках Программы лояльности (заказ LRP)

0

Здравствуйте BG-

Моя учетная запись

Моя история заказов

лояльности (LRP)

Мои заказы в рамках Программы

арегистрировать нового участника

Выйти

EN-WA-MT1

Мой кабинет

Уведомления

ключ О

Ē

\$

(2)

3

LT-RU V

1. Через главную страницу.

 Нажмите на фиолетовую кнопку «Редактировать» в поле «Заказы в рамках Программы поощрения лояльности».

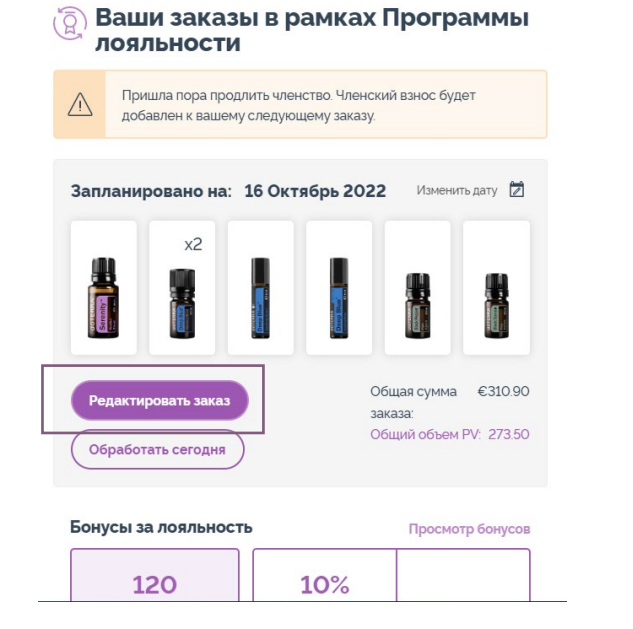

2. Через раскрывающееся меня в разделе «Моя учетная запись».

- Наведите курсор на значок «Моя учетная запись», а затем выберите опцию «Мои заказы в рамках Программы поощрения лояльности».
- Нажмите на «Управление заказом».

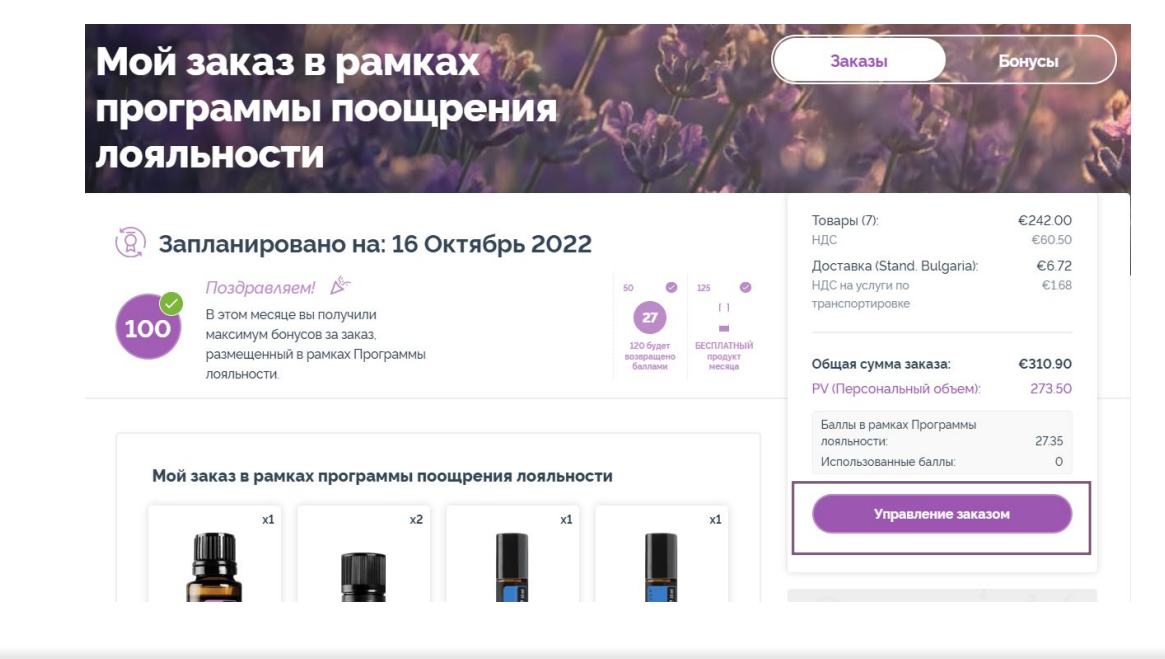

doterra europe

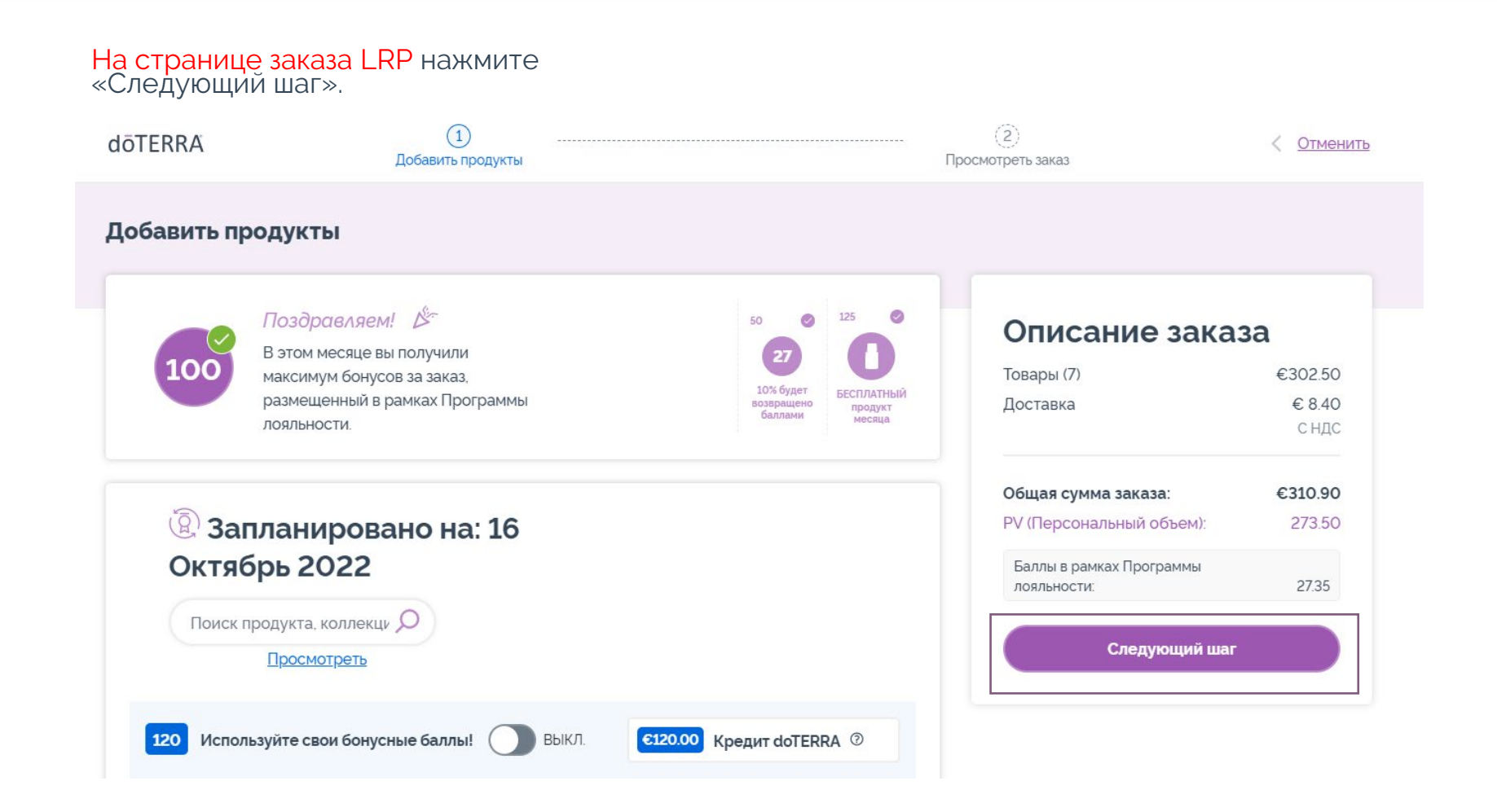

-

dōterra

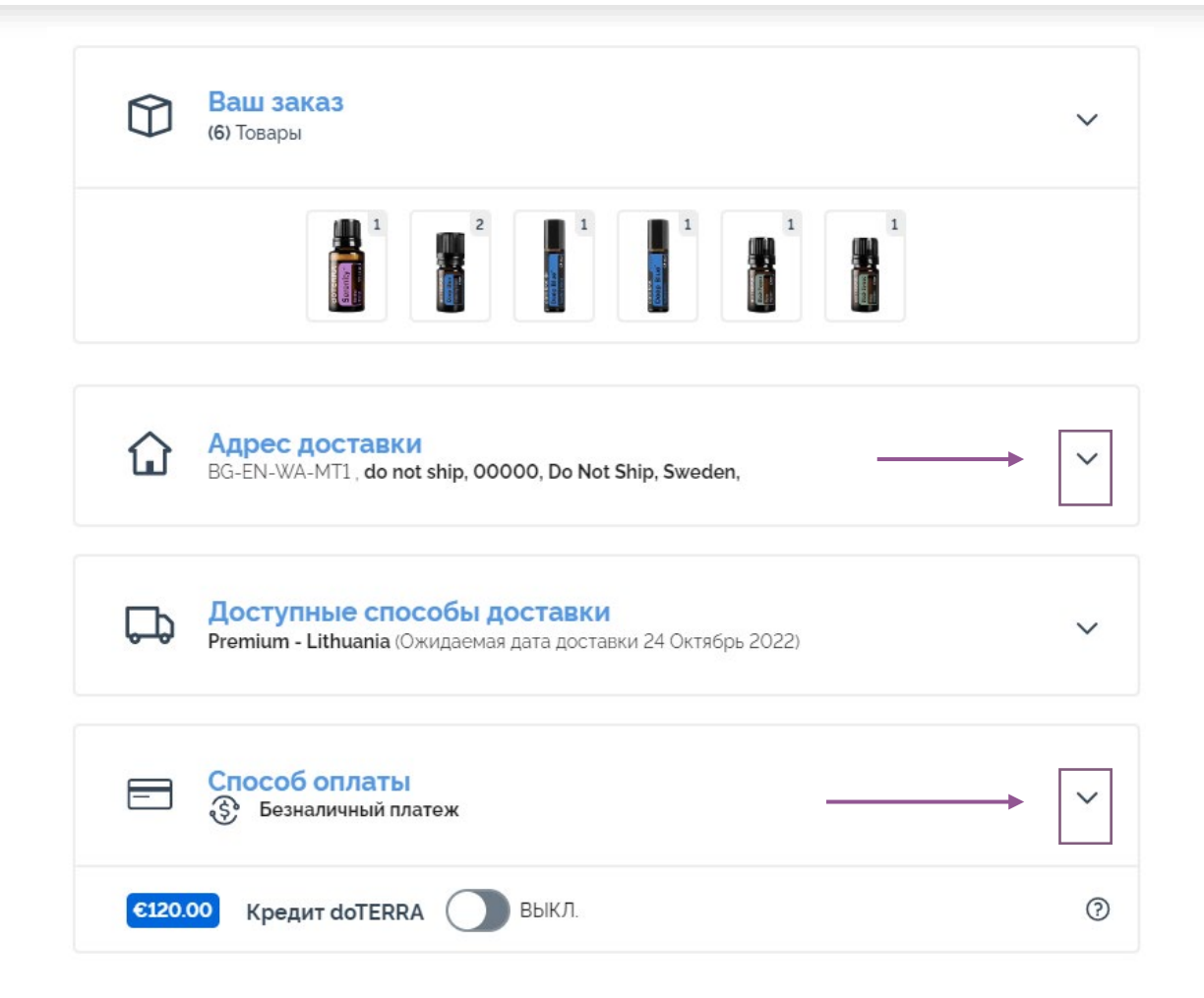

Чтобы обновить платежную информацию и адрес доставки, перейдите к следующему шагу «Просмотреть заказ».

Чтобы внести изменения в нужный раздел, нажмите на значок в форме «v» рядом с этим разделом.

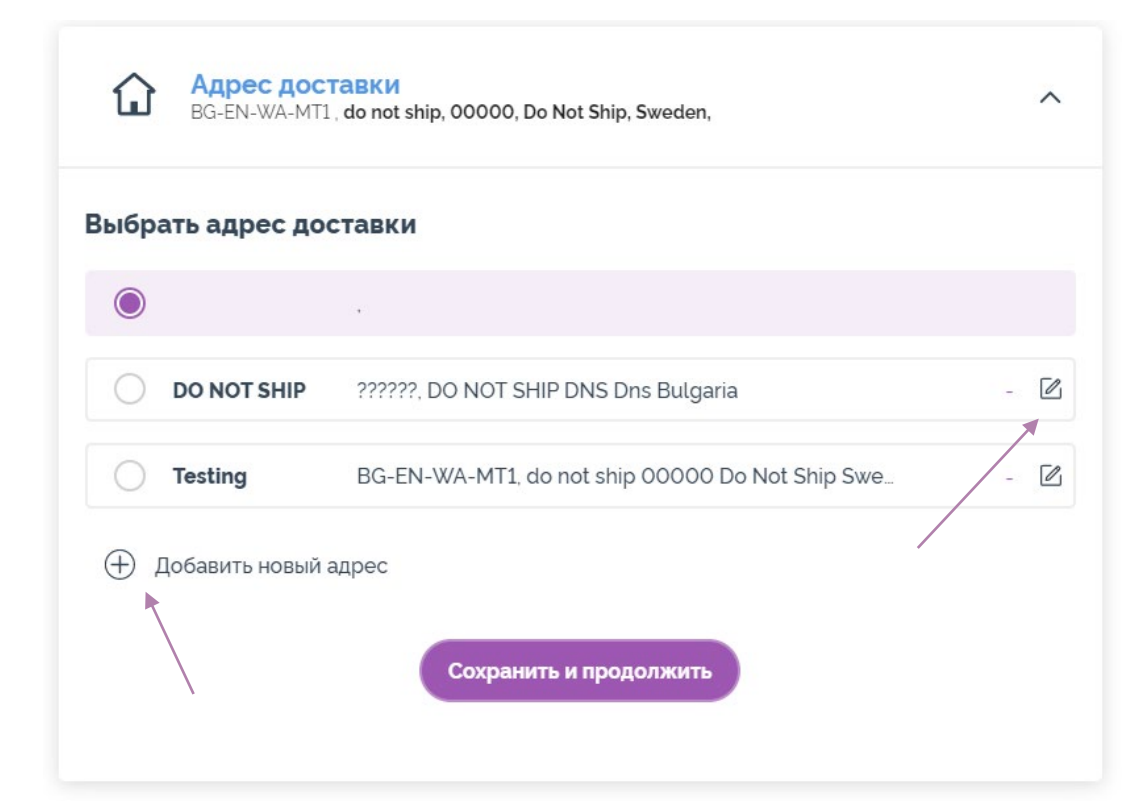

Чтобы отредактировать ваш адрес доставки, откройте соответствующий раздел, нажав на значок в форме «v».

Ваш текущий адрес доставки отмечен фиолетовым значком переключателя.

Нажав на значок редактирования (карандаш внутри квадрата), вы можете отредактировать существующий адрес доставки.

Чтобы добавить новый адрес, нажмите на «Добавить новый адрес».

Выполнив все желаемые изменения, нажмите на фиолетовую кнопку «Сохранить и продолжить».

doterra europe

| Д,    | Доступные способы доставки<br>Premium - Lithuania (Ожидаемая дата доставки 24 Октябрь 2022) | ^     | преі<br>«Сп |
|-------|---------------------------------------------------------------------------------------------|-------|-------------|
| Выбер | ите способ доставки:<br>Стандарт (Ожидаемая дата доставки Понедельник Октябрь 24)           | €8.47 | Выб         |
|       |                                                                                             |       |             |

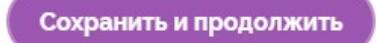

Чтобы отредактировать тип доставки по умолчанию (стандартная или премиум-доставка), откройте раздел «Способы доставки».

Выберите предпочтительный способ доставки из предложенных вариантов.

Чтобы сохранить изменения, нажмите на фиолетовую кнопку «Сохранить и продолжить».

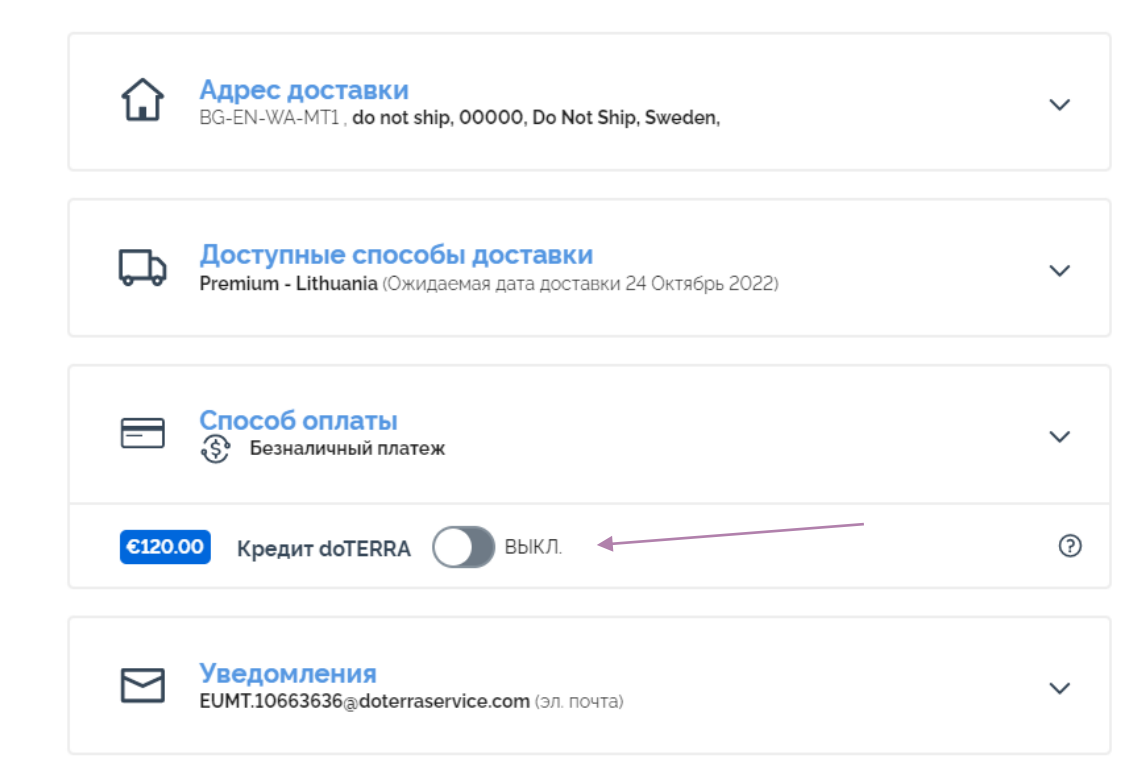

Чтобы использовать кредит, предоставляемый постоянному покупателю (старое название — AR Баланс), просто нажмите на переключатель в разделе «Способ оплаты».

Если суммы кредита, предоставляемого постоянному покупателю, на вашей учетной записи недостаточно для того, чтобы оплатить полную стоимость заказа, необходимый остаток будет списан со способа оплаты, используемого вами по умолчанию.

| Þ      | Доступные способы доставки<br>Premium - Lithuania (Ожидаемая дата доставки 24 Октябрь 2022) | ~          |
|--------|---------------------------------------------------------------------------------------------|------------|
|        | Способ оплаты<br>Э Безналичный платеж                                                       | ^          |
| €120.0 | оо Кредит doTERRA Выкл.                                                                     | 0          |
| Выбра  | ть способ оплаты                                                                            |            |
| 0      | VISA Visa 1111 EXP 08/25 -                                                                  |            |
| ۲      | Безналичный платеж - По умолчанию                                                           | Показать 🛛 |
|        | Добавить новую кредитную/дебетовую карту<br>Способы оплаты 🕬 🕬 💴 🕬                          |            |
|        | Сохранить и продолжить                                                                      |            |

Чтобы **отредактировать текущий или добавить новый способ оплаты**, откройте раздел «Способ оплаты».

Нажав на значок редактирования (карандаш внутри квадрата), вы можете **отредактировать** существующий способ оплаты, используемый по умолчанию.

Чтобы **добавить** новый способ оплаты, нажмите «Добавить новый способ оплаты».

Изменив способ платежа, нажмите на фиолетовую кнопку «Сохранить и продолжить».

#### Описание заказа

| Товары (7)               | €302.50 |
|--------------------------|---------|
| Доставка                 | € 8.40  |
|                          | С НДС   |
| Общая сумма заказа:      | €310.90 |
| PV (Персональный объем): | 273.50  |
| Баллы в рамках Программы |         |
| лояльности:              | 27.35   |

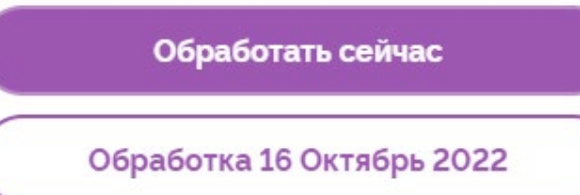

Убедитесь, что вы сохранили изменения.

Убедившись, что вся указанная информация об оплате и доставке верна, выберите «Обработать сейчас» или сохраните изменения, и заказ будет обработан в запланированную дату.